| aby <b>X</b> onsoft | abylonsoft – Dr. Thomas Klabunde | Homepage: <u>www.abylonsoft.de</u>             | Erstellt am 12.11.2008 |
|---------------------|----------------------------------|------------------------------------------------|------------------------|
|                     | Zum Eichwald 43                  | Kontakt: <u>www.abylonsoft.de/dcontact.php</u> | Geändert am 10.03.2009 |
|                     | 55444 Seibersbach                | Autor: Thomas Klabunde                         | Versionsnummer: 1.2    |

# INHALTSVERZEICHNIS

| 1           | E        | inführung                                                                                                    | 3             |
|-------------|----------|----------------------------------------------------------------------------------------------------|---------------|
|             | 1.1      | Allgemeine Funktionsweise                                                                                                    | 3             |
|             | 1.2      | Vorteile                                                                                                    | 4             |
|             | 1.3      | Systemvoraussetzungen                                                                                                    |               |
| •           |          |                                                                                                    |               |
| 2           | D        | er Start                                                                                                    | 6             |
|             | 2.1      | Start                                                                                                    | 6             |
|             | 2.       | 1.1 Installation                                                                                                    | 6             |
|             | 2.       | 1.2 Aktivieren                                                                                                    | 6             |
|             | 2.       | 1.3 Legitimation festlegen                                                                                                    | 6             |
|             | 2.       | 1.4 Masterpasswort                                                                                                    | 6             |
|             | 2.       | 1.5 Überwachung                                                                                                    | 7             |
|             | 2.2      | Passwortdialoge anlernen                                                                                                    | 7             |
|             | 2.       | 2.1 Automatisch                                                                                                    | 7             |
|             | 2.       | 2.2 Manuell                                                                                                    | 8             |
|             | 2.3      | Einstellungen                                                                                                    | 9             |
|             | 2.       | 3.1 Startseite                                                                                                    | 9             |
|             | 2.       | 3.2 SSO Applikationen                                                                                                    | 10            |
|             | 2.       | 3.3 SSO Konten                                                                                                    | 11            |
|             | 2.       | 3.4 SSO Karten                                                                                                    | 12            |
|             | 2.       | 3.5 SSO Einstellungen                                                                                                    | 13            |
| 3           | F        | rweiterte Finstellungen / Administration                                                                                                    | 14            |
| Ŭ           | 24       |                                                                                                    | ·····         |
|             | ວ. I     | Applikationen                                                                                                    | 14            |
|             | 3.       | 1.2 Applikationen anlegen                                                                                                    | 14            |
|             | 3.       |                                                                                                    |               |
|             | 3.2      | Zentrale Schlüsselverwaltung für mehrerer Konten                                                                                                    | 17            |
|             | 3.       | 2.1 Konto erstellen                                                                                                    | 17            |
|             | 3.       | 2.2 Konto kopieren                                                                                                    | 19            |
|             | 3.       | 2.3 Applikation manuell erstellen                                                                                                    | 20            |
|             | 3.       | 2.4 Einsatz des SSO am Beispiel von SAP - Software                                                                                                    | 21            |
|             | 3.       | 2.5 Schlüsselkarte, Konto und Applikation sperren                                                                                                    | 23            |
|             | 3.       | 2.6 Schlüsselkarte, Konto und Applikation löschen                                                                                                    | 24            |
|             | 3.       | 2.7 Ein Applikationskonto für mehrere Anwender nutzen                                                                                                    | 24            |
| 0           | 3.       | 2.8 Schlüsselkarte wechseln (z. B. bei Verlust)                                                                                                    | 25            |
| ୍ଦ a<br>ode | er Weite | on (www.abylonson.de) – Onne Berugnis durch den Autor ist die Vervielfaltigung, Verwendung<br>ergabe dieses Dokuments und dessen Inhaltes nicht gestattet! | Seite 1 von 1 |

| aby <b>X</b> onsoft                                                       | abylonsoft – Dr. Thomas Klabunde | Homepage: <u>www.abylonsoft.de</u>             | Erstellt am 12.11.2008 |  |
|---------------------------------------------------------------------------|----------------------------------|------------------------------------------------|------------------------|--|
|                                                                           | Zum Eichwald 43                  | Kontakt: <u>www.abylonsoft.de/dcontact.php</u> | Geändert am 10.03.2009 |  |
|                                                                           | 55444 Seibersbach                | Autor: Thomas Klabunde                         | Versionsnummer: 1.2    |  |
| WITHEPAPER – ADMINISTRIEREN UND VERWENDEN VON ABYLON SSO (SINGLE SIGN-ON) |                                  |                                                |                        |  |

|     | 3.2.9 | Administratorkarte wechseln                 | 26 |
|-----|-------|---------------------------------------------|----|
| 3.3 | Ei    | nstellungen                                 | 27 |
|     | 3.3.1 | Schlüsseldatei                              | 27 |
|     | 3.3.2 | Konfigurationsdatei                         | 28 |
|     | 3.3.3 | Verschlüsselungsalgorithmus und Kartenleser | 30 |
|     | 3.3.4 | Sonstige Einstellungen                      | 31 |
|     | 3.3.5 | Das Tray-Icon                               | 31 |
| 4   | Ände  | erungschronik                               |    |

| aby <b>X</b> onsoft | abylonsoft – Dr. Thomas Klabunde | Homepage: <u>www.abylonsoft.de</u>             | Erstellt am 12.11.2008 |
|---------------------|----------------------------------|------------------------------------------------|------------------------|
|                     | Zum Eichwald 43                  | Kontakt: <u>www.abylonsoft.de/dcontact.php</u> | Geändert am 10.03.2009 |
|                     | 55444 Seibersbach                | Autor: Thomas Klabunde                         | Versionsnummer: 1.2    |
|                     |                                  |                                                |                        |

# **1 EINFÜHRUNG**

Dieses Whitepaper beschreibt die Funktionsweise und die Verwendung des Softwareproduktes abylon SSO. Anhand von Anwendungsbeispielen wird der Einsatz beschrieben und die Technik hinter dem Produkt erklärt.

- Anlernen von Fenstern
- Automatisches Eintragen von Anmeldedaten
- Administration

# **1.1 Allgemeine Funktionsweise**

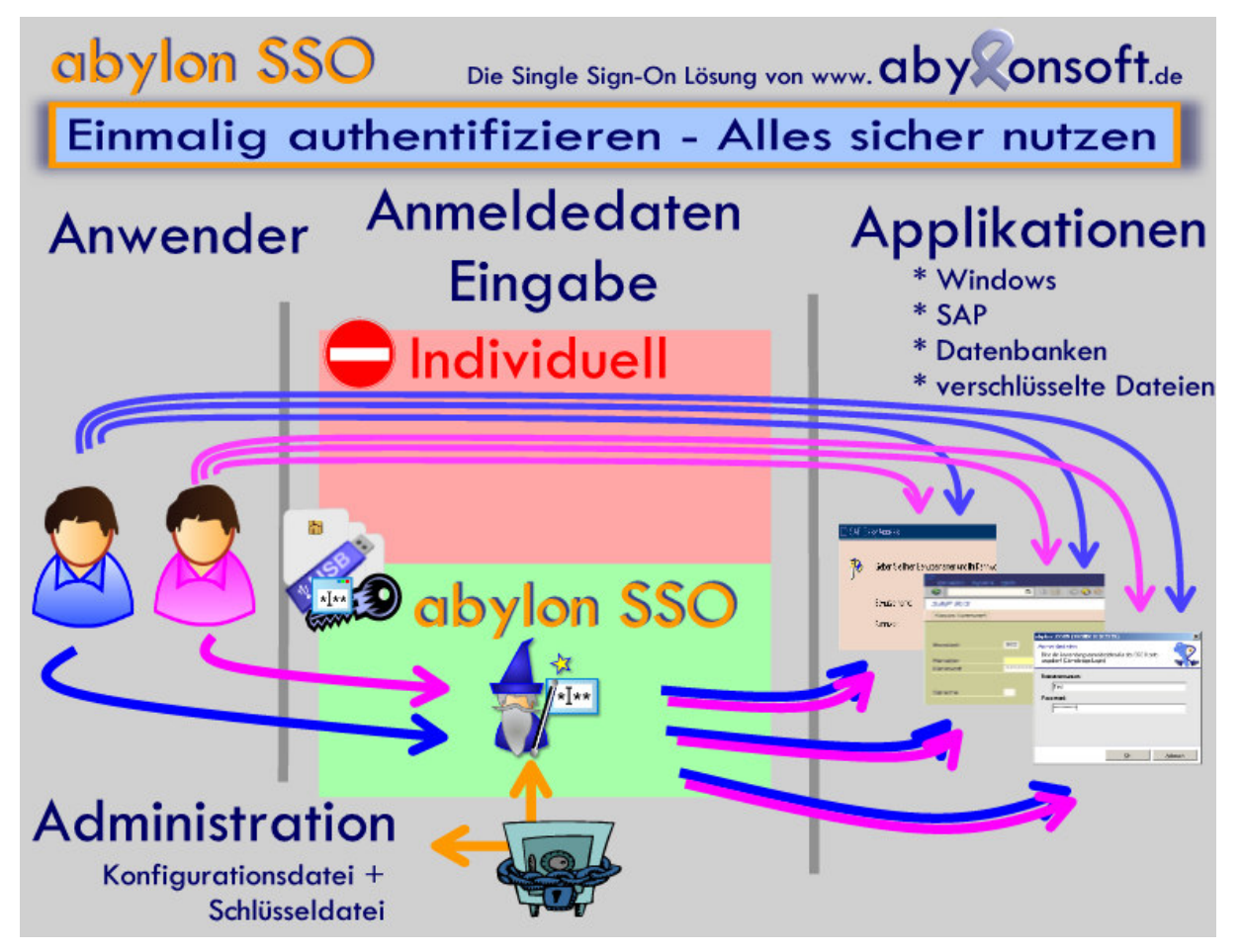

Die Software **abylon SSO** unterstützt den Anwender bei der Eingabe von Anmeldedaten, wie Anmeldename und Passwort. Dazu werden die Anmeldefenster einmalig durch Eingabe der entsprechenden Anmeldedaten angelernt. Diese Daten werden verschlüsselt gespeichert. In Zukunft werden nach der Legitimation des Anwenders automatisch die Anmeldedaten durch die Software **abylon SSO** in die entsprechenden Felder eingetragen. Zur Legitimation des Anwenders bieten sich folgende Möglichkeiten:

| abylonsoft – Dr. Thomas Klabunde | lomepage: <u>www.abylonsoft.de</u>             | Erstellt am 12.11.2008 |
|----------------------------------|------------------------------------------------|------------------------|
| Zum Eichwald 43                  | iontakt: <u>www.abylonsoft.de/dcontact.php</u> | Geändert am 10.03.2009 |
| 55444 Seibersbach                | utor: Thomas Klabunde                          | Versionsnummer: 1.2    |

- Zertifikatschipkarte und Token
- Prozessorchipkarte
- Speicherchipkarte
- Wechseldatenträger
- CD/DVD
- RFID Karten
- Passwort

HINWEIS Spezielle Unterstützung auf Anfrage!

✓ Kontaktlose MADA-Chipkarten (RFID(MADA))

Externes Speichermedium (z. B. USB-Stick)

🥔 Für die Anmeldung zugelassene Medien

Zertifikatschipkarte / Token

Sonstige Chipkarte

CD/DVD

Im übersichtlichen Administrationsbereich können einzelne User, Karten oder Applikationen aktiviert, deaktiviert oder gesperrt werden. Die kompletten Anmeldedaten werden in einer verschlüsselten XML-Datei gespeichert, sodass auch eine zentrale Administration auf einem Server möglich ist.

# 1.2 Vorteile

Die Anzahl der benötigten Passwörtern steigt unaufhaltsam und für normaler Anwender wird es immer schwerer sich diese alle zu merken. Als Strategie verwendet der Anwender identische Anmeldedaten für alle Authentifizierungen, leicht zu merkende, aber unsichere Passwörter oder schreib diese an einer unsicheren Stelle auf. Dadurch wird die eigentlich benötigte Sicherheit ausgehebelt und ermöglicht Crackern einen einfachen Angriffspunkt, z. B. durch Phishing-Attacken. Durch diese Unsicherheit können geheime Daten in die falschen Hände gelangen und im schlimmsten Fall kann sogar ein finanzieller Schaden entstehen.

Die Software abylon SSO bietet eine hilfreiche Unterstützung, ohne die Sicherheit zu reduzieren. Der Anwender muss sich nur einmalig authentifizieren und kann im Anschluss auf alle sicher gespeicherten Anmeldedaten zugreifen.

In Netzwerken mit mehreren Anwender können die Konten und Anmeldedaten von einem Administrator zentral verwaltet werden. Durch die Verwendung von Hardwaretoken (z. B. Chipkarten oder USB – Sticks) kommt der einzelne Mitarbeiter nicht mehr in den Besitzt der realen Anmeldedaten. Durch ein spezielles Softwareverfahren wurde während des Single Sign-On Vorgangs die reale Tastatur- und Mauseingabe gesperrt, damit die Anmeldedaten nicht auf Klartextfelder umgelenkt und somit ausgespäht werden können.

Der Administrator kann die realen Zugangsdaten unabhängig ändern ohne die Token's erneut anzulernen. Einzelne Token's können nach Bedarf auch zeitweise deaktiviert oder gesperrt werden. Ein vollständiges Entfernen de Token's aus der Datenbank macht eine weitere Verwendung unmöglich.

- Nur noch einmalige Authentifizierung notwendig
- Automatische Fenstererkennung
- Keine unsichere Speicherung von Passwörtern
- Verwendung von komplexeren und unterschiedlichen Passwörtern
- Erhöhter Schutz gegen Keyloggern und Phishing-Attaken
- Hohe Flexibilität
- Zentrale Administration

| abylonsoft - Dr. Thomas Klabunde<br>Zum Eichwald 43<br>55444 SeibersbachHomepage: www.abylonsoft.de<br>Kontakt: www.abylonsoft.de/dcontact.php<br>Autor: Thomas KlabundeErstellt am 12.11.20<br>Geändert am 10.03.20<br>Versionsnummer: 10 | aby <b>X</b> onsoft | abylonsoft – Dr. Thomas Klabunde<br>Zum Eichwald 43<br>55444 Seibersbach | Homepage: <u>www.abylonsoft.de</u><br>Kontakt: <u>www.abylonsoft.de/dcontact.php</u><br>Autor: Thomas Klabunde | Erstellt am 12.11.2008<br>Geändert am 10.03.2009<br>Versionsnummer: 1.2 |
|----------------------------------------------------------------------------------------------------|---------------------|--------------------------------------------------------------------------|----------------------------------------------------------------------------------------------------|-------------------------------------------------------------------------|
|----------------------------------------------------------------------------------------------------|---------------------|--------------------------------------------------------------------------|----------------------------------------------------------------------------------------------------|-------------------------------------------------------------------------|

# 1.3 Systemvoraussetzungen

- Prozessor: Pentium (oder vergleichbar)
- Arbeitsspeicher: 256 MByte RAM
- Freier Festplattenspeicher ca. 25 Mbyte
- Betriebssystem Windows NT4, 2000, XP, Vista 32 und 64bit, 2003 oder WTS
- Bildschirmauflösung: mind. 1024x768 Pixel
- Administrationsrechte für die Installation
- Optional Kartenleser mit Chipkarte, Wechseldatenträger oder CD

| abyConsoft abylonsoft – Dr. | . Thomas Klabunde | Homepage: <u>www.abylonsoft.de</u>             | Erstellt am 12.11.2008 |
|-----------------------------|-------------------|------------------------------------------------|------------------------|
| Zum Eichwald 4              | 13                | Kontakt: <u>www.abylonsoft.de/dcontact.php</u> | Geändert am 10.03.2009 |
| 55444 Seiberst              | bach              | Autor: Thomas Klabunde                         | Versionsnummer: 1.2    |

# 2 DER START

# 2.1 Start

### 2.1.1 Installation

Die Software abylon SSO wird als ausführbares Setup ausgeliefert, mit dem Sie Schritt für Schritt durch die Installation geleitet werden. Dabei werden die benötigten Dateien in das Programmverzeichnis kopiert und erste grundlegende Einstellungen vorgenommen.

Für eine Testphase von 30 Tagen kann die Software **abylon SSO** kostenlos getestet werden. Um die Software auch nach Ablauf der Testphase nutzen zu können, müssen Registrierungsdaten zur Freischaltung eingegeben werden.

HIWEIS: Deinstallationsroutine zum Entfernen der Software ist ebenfalls vorhanden!

### 2.1.2 Aktivieren

Zum Aktivieren muss im Einstellungsdialog auf das "Zauberer-Icon" geklickt werden. Im Anschluss wird auf der Seite angezeigt, dass das Single Sign-On aktiviert ist.

# Single SignOn ist aktiviert Durch Aktivierung dieser Option kann die Passworteingabe in Ihren Anwendungen automatiesiert werden. Bei aktiviertem SingleSignOn werden die Eingabefelder wie beispielsweise Passwort automatisch mit Ihrem Schlüssel entschlüsselt und eingetragen.

## 2.1.3 Legitimation festlegen

Zur Legitimation können unterschiedliche Medien verwendet werden, wie z. B. Chipkarten oder Wechseldatenträger (Detaillierte Supportübersicht siehe Hilfe oder sprechen Sie uns an). Wenn mehrere mögliche Medien am Rechner zur Auswahl stehen, wird eine Übersicht zur Auswahl angezeigt.

HINWEIS: In den Einstellungen auf der Seite 'SSO Einstellungen' könne die gültigen Medien aktiviert und deaktiviert werden (siehe Kapitel SSO Einstellungen auf Seite 13).

### 2.1.4 Masterpasswort

Nach der Festlegung der Legitimation kann optional ein Masterpasswort definiert werden.

| aby <b>X</b> onsoft | abylonsoft – Dr. Thomas Klabunde | Homepage: <u>www.abylonsoft.de</u>             | Erstellt am 12.11.2008 |
|---------------------|----------------------------------|------------------------------------------------|------------------------|
|                     | Zum Eichwald 43                  | Kontakt: <u>www.abylonsoft.de/dcontact.php</u> | Geändert am 10.03.2009 |
|                     | 55444 Seibersbach                | Autor: Thomas Klabunde                         | Versionsnummer: 1.2    |

|                                                                                                    | abylon PASSWORT ändern oder festlegen (SSOID016562239)                                |
|----------------------------------------------------------------------------------------------------|---------------------------------------------------------------------------------------|
| abylon LOGON                                                                                                    | Neues Passwort<br>Bitte neues Passwort für 'SSO: MASTERPASSWORD' zweimal<br>eingeben! |
| Frage!<br>Anwendungsnachricht:<br>Sofern Ihnen die Nachricht unklar ist, fragen Sie bitte Ihren Administrator!<br>Soll das SingleSignOn mit einem Masterpasswort versehen<br>werden? | Passwort eingeben:                                                                    |
|                                                                                                    | Passwortqualität:                                                                     |
| Dialog nächstes mal anzeigen!                                                                                                    | Passworteingabe - SCRAMBLER verwenden                                                 |
| Ja <u>N</u> ein                                                                                                    | Passwortgenerator <u>Ok</u> Abbruch                                                   |

Damit wird ein zusätzlicher Schutz der Passworteingabe erreicht. Neben der Legitimation durch das Medium muss zusätzlich das Masterpasswort eingegeben werden.

# 2.1.5 Überwachung

In Zukunft überwacht die Software abylon SSO alle geöffneten Fenster. Sobald ein Fenster mit Passwortabfrage erkannt wird, kann dieses Fenster angelernt werden. Sobald das Fenster erneut geöffnet wird, trägt die Software abylon SSO die Anmeldedaten automatisch in die entsprechenden Felder ein.

# 2.2 Passwortdialoge anlernen

Damit Anmeldedialoge automatisch durch die Software **abylon SSO** ausgefüllt werden, müssen die Anmeldedaten einmalig angelernt werden. Dieser Vorgang kann **automatisch** oder **manuell** erfolgen.

### 2.2.1 Automatisch

Die Software **abylon SSO** erkennt einen geöffneten Passwortdialog automatisch und öffnet folgenden Fragedialog.

| abylon LOGON                                                                                                   |  |  |  |
|----------------------------------------------------------------------------------------------------|--|--|--|
| Frage!<br>Anwendungsnachricht:<br>Sofern Ihnen die Nachricht unklar ist, fragen Sie bitte Ihren Administrator! |  |  |  |
| Soll für das Anmeldefenster 'Anmediumer den 'eine<br>automatische Anmeldung angelernt werden?                  |  |  |  |
| ✓ Dialog nächstes mal anzeigen!                                                                                |  |  |  |
| Ja <u>N</u> ein                                                                                                |  |  |  |

Nach Bestätigung dieses Fragedialog mit 'Ja' müssen Ihre Anmeldedaten in den folgenden Fenstern eingegeben werden.

| aby <b>X</b> onsoft | abylonsoft – Dr. Thomas Klabunde | Homepage: <u>www.abylonsoft.de</u>             | Erstellt am 12.11.2008 |
|---------------------|----------------------------------|------------------------------------------------|------------------------|
|                     | Zum Eichwald 43                  | Kontakt: <u>www.abylonsoft.de/dcontact.php</u> | Geändert am 10.03.2009 |
|                     | 55444 Seibersbach                | Autor: Thomas Klabunde                         | Versionsnummer: 1.2    |

| abylon LOGON (SSOID016562239)                                                                          | ×      | abylon LOGON (SSOID016562239)                                                                            | X       |
|----------------------------------------------------------------------------------------------------|--------|----------------------------------------------------------------------------------------------------|---------|
| Anmeldedaten<br>Bitte die Anwendungsanmeldedaten für das SSO-Konto<br>angeben! (PASSWORT ERFORDERLICH) | 2      | Anmeldedaten<br>Bitte die Anwendungsanmeldedaten für das SSO-Konto<br>angeben!<br>Benutzernamen:<br>Test | ~       |
| Password:                                                                                              |        |                                                                                                    |         |
| <u>k</u>                                                                                               | bbruch | <u>k</u>                                                                                                 | Abbruch |

Diese Daten werden nun in den Anmeldedialog eingetragen. Für zukünftige Anmeldevorgänge werden die Daten in einer verschlüsselten Datei gespeichert.

Wenn dieser Fragedialog mit 'Nein' bestätigt wird, wird der entsprechende Passwortdialog in Zukunft ignoriert. In den Einstellungen auf der Seite 'SSO Applikationen' kann das Verhalten der entsprechenden Applikation geändert werden (siehe Kapitel Einführung auf 10 Seite).

### 2.2.2 Manuell

Für den Fall, das ein Passwortdialog nicht automatisch durch die Software **abylon SSO** erkannt wird, kann der Dialog auch manuell angelernt werden. Öffnen Sie dazu den Einstellungsdialog und klicken auf 'Passwortdialog anlernen'.

| *I± | Mit dieser Option können Sie neue Passworddialoge anlernen, um die Anmeldedaten automatisch und sicher in<br>Ihrer Anwendungen eintragen zu lassen. Dies ist nur notwendig, wenn das SingleSignOn die Dialoge NICHT<br>autoamtisch erkennt. Zuvor sollten Sie den entsprechenden Dialog öffnen. |
|-----|----------------------------------------------------------------------------------------------------|
|-----|----------------------------------------------------------------------------------------------------|

Es wird eine Liste mit allen geöffneten Fenstern angezeigt, in dem das anzulernende Fenster ausgewählt wird. Im Anschluss geben Sie die benötigten Anmeldedaten ein.

| abylon LOGON (550ID016562239)                                                                          | ×       | abylon LOGON (SSOID016562239)                                                  | ×       |
|----------------------------------------------------------------------------------------------------|---------|--------------------------------------------------------------------------------|---------|
| Anmeldedaten<br>Bitte die Anwendungsanmeldedaten für das SSO-Konto<br>angeben! (PASSWORT ERFORDERLICH) |         | Anmeldedaten<br>Bitte die Anwendungsanmeldedaten für das SSO-Konto<br>angeben! | 2       |
|                                                                                                    |         | Benutzernamen:<br>Test                                                         |         |
| Password:                                                                                              |         |                                                                                |         |
|                                                                                                    |         |                                                                                |         |
| <u> </u>                                                                                               | Abbruch | <u>k</u>                                                                       | Abbruch |

Die Software abylon SSO trägt die Daten in das entsprechende Passwortdialog ein.

| CbyConsoftabytonsoft - Dr. morras KlabundeHomepage. www.abytonsoft.de/Eistein am 12.11.200Cum Eichwald 43<br>55444 SeibersbachKontakt: www.abytonsoft.de/dcontact.php<br>Autor: Thomas KlabundeGeändert am 10.03.200Versionsnummer: 1 | aby <b>X</b> onsoft | abylonsoft – Dr. Thomas Klabunde<br>Zum Eichwald 43<br>55444 Seibersbach | Homepage: <u>www.abylonsoft.de</u><br>Kontakt: <u>www.abylonsoft.de/dcontact.php</u><br>Autor: Thomas Klabunde | Erstellt am 12.11.2008<br>Geändert am 10.03.2009<br>Versionsnummer: 1.2 |
|----------------------------------------------------------------------------------------------------|---------------------|--------------------------------------------------------------------------|----------------------------------------------------------------------------------------------------|-------------------------------------------------------------------------|
|----------------------------------------------------------------------------------------------------|---------------------|--------------------------------------------------------------------------|----------------------------------------------------------------------------------------------------|-------------------------------------------------------------------------|

# 2.3 Einstellungen

### 2.3.1 Startseite

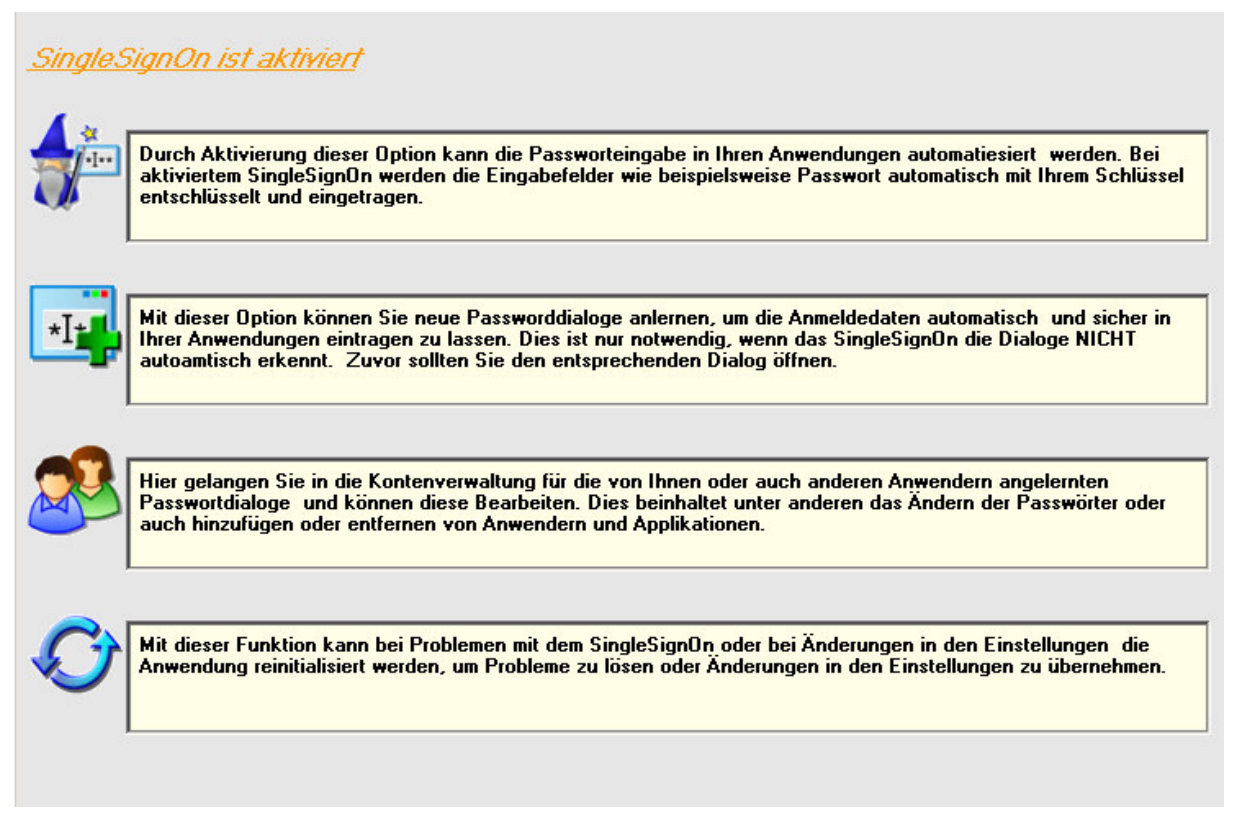

Auf der 'SSO Startseite' werden folgende Funktionen mit einer kurzen Beschreibung angezeigt:

- abylon SSO aktivieren/deaktivieren
- Manuelles Anlernen von Passwortdialogen
- Aufruf der Kontenverwaltung
- Reinitialisieren der Anwendung

| aby <b>X</b> onsoft | abylonsoft – Dr. Thomas Klabunde | Homepage: <u>www.abylonsoft.de</u>             | Erstellt am 12.11.2008 |
|---------------------|----------------------------------|------------------------------------------------|------------------------|
|                     | Zum Eichwald 43                  | Kontakt: <u>www.abylonsoft.de/dcontact.php</u> | Geändert am 10.03.2009 |
|                     | 55444 Seibersbach                | Autor: Thomas Klabunde                         | Versionsnummer: 1.2    |
|                     |                                  |                                                |                        |

# 2.3.2 SSO Applikationen

| Automatisches lernen aktivieren Zurückset                                                                                                    | <u>Aktualisieren (F5)</u>                                                                                                    |
|----------------------------------------------------------------------------------------------------|----------------------------------------------------------------------------------------------------|
| SSD Applikationen         SAP R3       Applikation entfernen         Business W       Applikation erstellen         Switch Hosi       Applikation erstellen (intensive)         abylon LOGON       SQL Server-Anmeldung         Zertifikatsimport-Assistent       Verbindung zu         Der private Austauschschlüssel wird zur Entschlüsselung verw         Kennwort         ANMELDEN         ElsterFormular         ABYLON KEYSAFE         ABYLON KEYSAFE         ABYLON VORT BESTÄTIGEN         KSSO KONTEN | Applikation:       SAP Easy Access         Fenstertitel:       SAP Easy Access         Tabulatoren:       0         IV       Anwendernamen senden         IV       Passwort senden         IV       Passwort senden         IV       Passwort senden         IV       Passwort senden         IV       Passwort senden         IV       Passwort senden         IV       Passwortfeldprüfung ausführen         Fenstersuche:       IV         IV       Nicht Exakt         Voreingestellter Algorithmus:       Standard - Mode (Default) |
| <u>۱</u>                                                                                                    | Applikation erstellen                                                                                                    |

Auf der Seite 'SSO Applikationen' wird eine Liste mit allen angelernten Applikationen angezeigt. Als Applikation wird der Passwortdialog bezeichnet.

Hier können einzelne Applikationen erstellt, aktiviert (Häkchen), deaktiviert (kein Häkchen) oder entfernt werden. Zudem ist hier das Eintragverhalten der Software administrierbar, wie z. B. ob der Anmeldename gesendet oder ob eine Passwortfeldprüfung ausgeführt werden soll.

Sofern das "Automatische lernen" aktiviert ist, werden die Applikationen automatisch der Liste hinzugefügt.

| aby <b>X</b> onsoft                                                       | abylonsoft – Dr. Thomas Klabunde | Homepage: <u>www.abylonsoft.de</u>             | Erstellt am 12.11.2008 |  |
|---------------------------------------------------------------------------|----------------------------------|------------------------------------------------|------------------------|--|
|                                                                           | Zum Eichwald 43                  | Kontakt: <u>www.abylonsoft.de/dcontact.php</u> | Geändert am 10.03.2009 |  |
|                                                                           | 55444 Seibersbach                | Autor: Thomas Klabunde                         | Versionsnummer: 1.2    |  |
| WITHEPAPER – ADMINISTRIEREN UND VERWENDEN VON ABYLON SSO (SINGLE SIGN-ON) |                                  |                                                |                        |  |

# 2.3.3 SSO Konten

| Zurücksetzen |                                                                                                    | <u>A</u> ktualisieren (F5) |
|--------------|----------------------------------------------------------------------------------------------------|----------------------------|
| TOM          | Benutzername:<br>TOM<br>Schlüsselnummer:<br>E13DB19C59C1FDD21C39BF8B1160884824E35432<br>Ausgabedatum:<br>04.02.2009 09:11:31<br>Sonstiges:<br>EF594C8C20C4064EB34764782822196203166795<br>Sonstiges:<br>Applikationsstatus:<br>@ aktiv 	 C inaktiv 	 C gespert |                            |
|              | Anmeldename:<br>Thomas Klabunde<br>Anmeldekennwort:<br>********** * Nur auf folgendem Client ausführen (UNC-Name):                                                                                                    |                            |

Auf der Seite 'SSO Konten' wird eine Liste mit allen Konten und angelernten Applikationen angezeigt.

Konten können hier erstellt, entfernt oder kopiert werden. Applikationen können anwenderspezifisch erstellt, entfernt, deaktiviert oder gesperrt werden. Zudem ist das Ändern von Anmeldename und Passwort möglich.

#### 2.3.3.1 Applikationsdaten

- Benutzername: Name des Benutzers (kann frei definiert werden)
- Schlüsselnummer: Einmalige Nummer des verwendeten Schlüssels (kann frei definiert werden)
- Ausgabedatum: Datum, an dem die Applikationsdaten angelegt wurden (wird beim Erstellen festgelegt)
- **Sonstiges:** Frei definierbares Feld (z. B. für Berechtigungscode)
- **Sonstiges (2):** Frei definierbares Feld (z. B. für Applikationscode)
- Status: Möglicher Status der Applikation aktiv, inaktiv und gesperrt (kann frei definiert werden)

Anmeldedaten (im gelben Feld): Diese sind nur für den Administrator mit Eigentümerkarte sichtbar und editierbar.

- Anmeldename: Benutzername für die Anmeldung (kann frei gelassen werden!)
- Anmeldekennwort: Passwort für die Anmeldung
- **Client:** Angabe des Rechnernamen, auf die diese Applikation nur ausgeführt werden darf! (Alle anderen Rechner werden ignoriert!)

| aby <b>X</b> onsoft | abylonsoft – Dr. Thomas Klabunde | Homepage: <u>www.abylonsoft.de</u>             | Erstellt am 12.11.2008 |
|---------------------|----------------------------------|------------------------------------------------|------------------------|
|                     | Zum Eichwald 43                  | Kontakt: <u>www.abylonsoft.de/dcontact.php</u> | Geändert am 10.03.2009 |
|                     | 55444 Seibersbach                | Autor: Thomas Klabunde                         | Versionsnummer: 1.2    |
|                     |                                  |                                                |                        |

# 2.3.4 SSO Karten

| Zurücksetzen                                                                                                    | <u>Aktualisieren (F5)</u>                                                                |
|----------------------------------------------------------------------------------------------------|------------------------------------------------------------------------------------------|
| Zurücksetzen       Schlüsselkarte entfernen       1824E35432       Sc         Schlüsselkarte wechseln       Anmeldung: eToken       ABYLON PASSWORT       Ka         ABYLON PASSWORT       PASSWORT ERFORDERLICH       Ka         UWE       ABYLON PASSWORT       PASSWORT ERFORDERLICH         PASSWORT ERFORDERLICH       ABYLON PASSWORT       AA | Aktualisieren (F5) chlüsselnummer: TI3DB19C59C1FDD21C39BF8B1160884824E35432 artenstatus: |

Auf der Seite 'SSO Karten' wird eine Liste mit allen Karten, Konten und angelernten Applikationen angezeigt. Diese können hier individuell aktiviert, deaktiviert (inaktiv) und gesperrt werden. Zudem ist hier das Wechseln der Administratorkarte möglich.

| aby <b>X</b> onsoft                                                       | abylonsoft – Dr. Thomas Klabunde | Homepage: <u>www.abylonsoft.de</u>             | Erstellt am 12.11.2008 |  |
|---------------------------------------------------------------------------|----------------------------------|------------------------------------------------|------------------------|--|
|                                                                           | Zum Eichwald 43                  | Kontakt: <u>www.abylonsoft.de/dcontact.php</u> | Geändert am 10.03.2009 |  |
|                                                                           | 55444 Seibersbach                | Autor: Thomas Klabunde                         | Versionsnummer: 1.2    |  |
| WITHEPAPER – ADMINISTRIEREN UND VERWENDEN VON ABYLON SSO (SINGLE SIGN-ON) |                                  |                                                |                        |  |

## 2.3.5 SSO Einstellungen

| SingleSignOn deaktiv                                                                                                    | ieren Zuri                                                                                                    | ücksetzen                                 |                 | <u>A</u> ktualisieren (F5) |
|----------------------------------------------------------------------------------------------------|----------------------------------------------------------------------------------------------------|-------------------------------------------|-----------------|----------------------------|
| <ul> <li>Für die Windowsanm</li> <li>Zertifikatschipka</li> <li>Sonstige Chipkar</li> <li>Speicherchipkart</li> <li>Externes Speicher</li> <li>CD/DVD</li> <li>CD/DVD</li> <li>Kontaktlose Chip</li> <li>Sonstige Einstellunge</li> <li>Anwenderkarten</li> <li>Fenstertitel autor</li> <li>SingleSignOn (St</li> </ul> | eldung zugelassene Medien<br>te / Token<br>te<br>e<br>srmedium (z. B. USB-Stick)<br>karten (RFID)<br>n<br>administrative Rechte verleihen<br>hatisch korrigieren<br>50) mit einer Passworteingabe (d<br>50) nur mit derselben Anmeldeka | l.h. ohne Karte) nutzen<br>arte ausführen |                 |                            |
| Cold Conditions                                                                                                    |                                                                                                    |                                           |                 |                            |
| Schlusseldater: Minr                                                                                                    | Server NPrad SSORE F. XML                                                                                                    | _                                         | Loschen         |                            |
| Default Encryption ALG:                                                                                                    | Server \Ptad\SSUConfig.ini                                                                                                    |                                           |                 |                            |
| SYMM - AES (256 bit)                                                                                                    |                                                                                                    | •                                         | ANY CARD READER |                            |

Auf der Seite 'SSO Einstellungen' wird eine Liste mit möglichen Einstellungen angezeigt. Hier können die zugelassenen Medien, sonstigen Einstellungen, der Verschlüsselungsalgorithmus und der Speicherort der Schlüssel- und Konfigurationsdatei geändert werden. Detaillierte Informationen zu den einzelnen Punkten sind in Kapitel Einstellungen auf Seite 27 aufgeführt.

| abyConsoft abylonsoft – Dr. Thomas Klabunde | Homepage: <u>www.abylonsoft.de</u>             | Erstellt am 12.11.2008 |
|---------------------------------------------|------------------------------------------------|------------------------|
| Zum Eichwald 43                             | Kontakt: <u>www.abylonsoft.de/dcontact.php</u> | Geändert am 10.03.2009 |
| 55444 Seibersbach                           | Autor: Thomas Klabunde                         | Versionsnummer: 1.2    |

# **3 ERWEITERTE EINSTELLUNGEN / ADMINISTRATION**

Die Software abylon SSO übernimmt viele Einstellungen und erleichtert so die Administration. Jedoch sind gerade im komplexen betrieblichen Umfeld viele spezielle Bedingungen zu berücksichtigen, welche zusätzlich in der Oberfläche und Konfigurationsdateien angepasst werden können. Sollten weitere spezielle Anpassungen oder Hilfen benötigt werden, so treten Sie bitte über das Kontakt-Formular auf unserer Homepage http://www.abylonsoft.de mit uns in Kontakt.

# 3.1 Applikationen

Unter Applikationen werden die Fenster bezeichnet, in denen Anmeldename und / oder Passwort eingegeben werden kann. Diese werden im Einstellungsdialog auf der Seite 'SSO Applikationen' administriert.

Automatisches lernen aktivieren

Applikation erstellen

ABYLON PASSWORT

### 3.1.1 Applikationen anlegen

Bei aktivierter automatischer Erkennung werden Fenster mit Passwortfeldern in der Regel automatisch erkannt. In speziellen Fällen kann das Anlernen auch manuell erfolgen.

Nach dem Drücken des Schalters werden alle geöffneten Fenster in einer Liste angezeigt. Nach Auswahl und Eingabe der entsprechenden Daten wird die Applikation in die Applikationsliste übernommen.

Applikationen können durch entfernen des Häkchens deaktiviert [] ABYLON KEYSAFE (BETAVERSION (VALID)) - AKTUELLE S werden, wodurch die Überwachung für diese Applikation nicht mehr erfolat.

HINWEIS: Ein deaktivierte Applikation wird auch angelegt, wenn bei der automatischen Fenstererkennung der Fragedialog mit 'Nein' bestätigt wird.

Die Software unterscheidet zwischen Applikationen (Fenstern) mit Passwortfeld, Anmeldename und Passwortfeld und Passwortwechseldialoge.

| aby <b>X</b> onsoft | abylonsoft – Dr. Thomas Klabunde | Homepage: <u>www.abylonsoft.de</u>             | Erstellt am 12.11.2008 |
|---------------------|----------------------------------|------------------------------------------------|------------------------|
|                     | Zum Eichwald 43                  | Kontakt: <u>www.abylonsoft.de/dcontact.php</u> | Geändert am 10.03.2009 |
|                     | 55444 Seibersbach                | Autor: Thomas Klabunde                         | Versionsnummer: 1.2    |
|                     |                                  |                                                |                        |

#### 3.1.1.1 Nur Passwortfeld

In diesem Beispiel handelt es sich um die Applikation "eToken BASE Cryptographic Provider", welche den identischen Fenstertitel besitzt und nur einem Passwortfeld anbietet. Nachdem die Software abylon SSO das Passwort eingetragen hat, wird noch die Eingabe bestätigt, sodass die Applikation sofort startet.

| Applikation (ALIAS):                                    |
|---------------------------------------------------------|
| eToken BASE Cryptographic Provider                      |
| Fenstertitel:                                           |
| eToken BASE Cryptographic Provider                      |
| Tabulatoren: 0                                          |
| Anwendernamen senden                                    |
| ✓ Passwort senden                                       |
| 🔽 Eingabe bestätigen                                    |
| Passwortfeldprüfung ausführen                           |
| Fenstersuche:                                           |
| • Exakt O Nicht Exakt                                   |
| Voreingestellter Algorithmus: Standard - Mode (Default) |

#### 3.1.1.2 Anmeldename und Passwortfeld

In diesem Beispiel handelt es sich um die Applikation "SAP Easy Access", welche den identischen Fenstertitel besitzt und ein jeweils ein Feld für Anmeldename und Passwort anbietet. Nachdem die Software abylon SSO den Anmeldenamen und das Passwort eingetragen hat, wird noch die Eingabe bestätigt, sodass die Applikation sofort startet.

| Applikation:                                            |
|---------------------------------------------------------|
| SAP Easy Access                                         |
| Fenstertitel:                                           |
| SAP Easy Access                                         |
| Tabulatoren: 0                                          |
| Anwendernamen senden                                    |
| ✓ Passwort senden                                       |
| 🔽 Eingabe bestätigen                                    |
| Passwortfeldprüfung ausführen                           |
| Fenstersuche:                                           |
| Exakt C Nicht Exakt                                     |
| Voreingestellter Algorithmus: Standard - Mode (Default) |

#### 3.1.1.3 Passwortwechseldialoge

Passwortwechseldialoge werden zur Zeit noch nicht in der GUI angezeigt und müssen manuell über die Konfigurationsdatei administriert werden.

Dazu muss folgende Werte definitiv gesetzt werden:

```
CAPTION=[Titel des Fensters]
CHGPASS=[Wert = 1]
WINDOWID=[Eingetragene WindowsID von der zugehörigen Applikation]
```

Weitere Informationen zur Konfigurationsdatei finden sie in Kapitel 3.3.2 auf Seite 28!

| aby <b>X</b> onsoft                                                       | abylonsoft – Dr. Thomas Klabunde | Homepage: <u>www.abylonsoft.de</u>             | Erstellt am 12.11.2008 |  |  |
|---------------------------------------------------------------------------|----------------------------------|------------------------------------------------|------------------------|--|--|
|                                                                           | Zum Eichwald 43                  | Kontakt: <u>www.abylonsoft.de/dcontact.php</u> | Geändert am 10.03.2009 |  |  |
|                                                                           | 55444 Seibersbach                | Autor: Thomas Klabunde                         | Versionsnummer: 1.2    |  |  |
| WITHEPAPER – ADMINISTRIEREN UND VERWENDEN VON ABYLON SSO (SINGLE SIGN-ON) |                                  |                                                |                        |  |  |

### 3.1.2 Applikationen optimieren

Die folgenden Punkte werden von der Software abylon SSO automatisch festgelegt und sollten nur in wirklichen Ausnahmefällen geändert werden!

#### 3.1.2.1 Passwortfeldprüfung ausführen

In der Regel besitzen Passwortfelder eine spezielle Eigenschaft, sodass das Passwort nicht als Klartext, sondern z. B. verdeckt als Sternchen angezeigt wird. Wenn das Eingabefeld diese Eigenschaft besitzen, so ist die Erkennung durch die Software abylon SSO sicherer.

Sollte das Passwortfeld diese Eigenschaft nicht besitzen, so muss diese Option deaktiviert werden.

#### 3.1.2.2 Fenstertitel

Anhand des Fenstertitels wird die entsprechende Applikation zugeordnet. Je exakter der Fenstertitel angegeben wird, desto geringer sind Fehlinterpretationen.

HINWEIS: Bei automatischer Fenstererkennung wird der Fenstertitel immer "Exakt" gespeichert!

| · · · · · · · · · · · · · · · · · · · | ~ | Passwortfeldprüfur | ng ausführe | r |
|---------------------------------------|---|--------------------|-------------|---|
|---------------------------------------|---|--------------------|-------------|---|

| SAP Easy Access |               |  |
|-----------------|---------------|--|
| Fenstersuche:   |               |  |
| Exakt           | O Nicht Exakt |  |

#### 3.1.2.3 Algorithmus

Die Software abylon SSO bietet unterschiedliche Methoden zum Ausfüllen der Anwendernamen und Passwortfelder. In der Regel sollte als Algorithmus der Default-Wert "**Standart – Mode**" ausgewählt sein. Daneben werden noch drei weitere Algorithmen angeboten.

**Standart – Mode (Default):** Beim Default-Algorithmus probiert die Software abylon SSO den optimalsten Weg zum Ausfüllen des Dialoges aus und speichert diesen Wert.

**CopyAndPaste (PW-Check) – Mode:** Das Passwort und der Anmeldename werden durch Kopieren über die Zwischenablage in die entsprechenden Felder eingefügt. Dabei besitzt dass Passwortfeld die Eigenschaft "Passwortfeld". In diesem Fall ist auch die "Passwortfeldprüfung ausführen" aktiviert.

**CopyAndPaste (NON-PW-Check) – Mode:** Das Passwort und der Anmeldename werden durch Kopieren über die Zwischenablage in die entsprechenden Felder eingefügt. Dabei besitzt dass Passwortfeld nicht die Eigenschaft Passwortfeld (normales Edit-Feld). In diesem Fall ist auch die "Passwortfeldprüfung ausführen" deaktiviert.

SendKeyboardEvent – Mode: Das Passwort und der Anmeldename werden durch Senden von Keyboard-Events in die entsprechenden Felder eingefügt. Dies ist notwendig, wenn das Kopieren über die Zwischenablage unterbunden wird, wie z. B. beim SAP-Gui-Dialog.

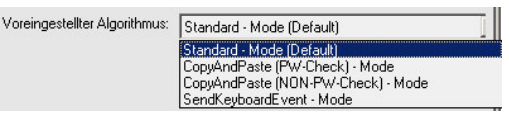

| aby <b>X</b> onsoft                                                       | abylonsoft – Dr. Thomas Klabunde | Homepage: <u>www.abylonsoft.de</u>             | Erstellt am 12.11.2008 |  |
|---------------------------------------------------------------------------|----------------------------------|------------------------------------------------|------------------------|--|
|                                                                           | Zum Eichwald 43                  | Kontakt: <u>www.abylonsoft.de/dcontact.php</u> | Geändert am 10.03.2009 |  |
|                                                                           | 55444 Seibersbach                | Autor: Thomas Klabunde                         | Versionsnummer: 1.2    |  |
| WITHEPAPER – ADMINISTRIEREN UND VERWENDEN VON ABYLON SSO (SINGLE SIGN-ON) |                                  |                                                |                        |  |

#### 3.1.2.4 Tabulator

Die Anzahl der Tabulatoren besitzt den Defaultwert von "**0**".

Nur wenn das Passwort und/oder der Anmeldename in die falschen Felder eingetragen werden, kann durch setzten der Tabulatoren das Eintragen in die korrekten Felder erzwungen werden. Der angegebene Wert entspricht der Anzahl zu sendender Tabs, bis das 1. Anmeldefeld (z. B. Passwortfeld) erreicht ist.

#### Tabulatoren: 0

# 3.2 Zentrale Schlüsselverwaltung für mehrerer Konten

In der Schlüsseldatei werden alle Informationen zu den verwendeten Karten, den Benutzern und der angelernten Applikationen verschlüsselt gespeichert. Durch universellen Aufbau kann diese Datei an einer zentralen Stelle (z. B. Server) gespeichert werden, womit eine einfache Administration auch für mehrere Konten (Anwender) möglich ist.

### 3.2.1 Konto erstellen

Die folgenden Punkte beschreiben das Vorgehen zum Anlegen eines Kontos!

HINWEIS: Beim 1. Konto muss zunächst die Administratorkarte festgelegt werden!

| 1. | Offnen Sie den Einstellungsdialog und<br>wechseln auf die Seite 'SingleSigOn-<br>>SSO Konten'. | Zurücksetzen                                                                      | Benutzername:<br>TOM<br>Schlüssehummer:<br>E13081955C1FD021C398F881160884824E35432<br>Ausgabedatum:<br>[04.0220050311:3]<br>Sonstiges:<br>EF594C6C20C4064E834764782822196203166795<br>Sonstiges:<br>Applikationstatus:<br>@ aktiv | Aktualsieren (F5) |
|----|------------------------------------------------------------------------------------------------|-----------------------------------------------------------------------------------|----------------------------------------------------------------------------------------------------|-------------------|
| 2. | Wählen Sie im Menü (rechte Maustaste)<br>den Punkt 'Konto erstellen' aus.                      | Konto erstellen<br>Konto kopieren<br>Konto(en) entfernen<br>Applikation erstellen |                                                                                                    |                   |

| al | by <b>R</b> onsoft                                                                        | abylonsoft – Dr. Thomas Klabu<br>Zum Eichwald 43<br>55444 Seibersbach                                                 | unde                                    | Homepage: <u>www.abylonsoft.de</u><br>Kontakt: <u>www.abylonsoft.de/dcontact.php</u><br>Autor: Thomas Klabunde                                                                                                    | Erstellt am 12.11.2008<br>Geändert am 10.03.2009<br>Versionsnummer: 1.2 |
|----|-------------------------------------------------------------------------------------------|----------------------------------------------------------------------------------------------------|-----------------------------------------|----------------------------------------------------------------------------------------------------|-------------------------------------------------------------------------|
|    | WITHEPA                                                                                   | PER – ADMINISTRIEREN                                                                                                  |                                         | VERWENDEN VON ABYLON SSO (SINGL                                                                                                    | E SIGN-ON)                                                              |
| 3. | Geben Sie im ar<br>gewünschten Be                                                         | ngezeigten Fenster den<br>enutzernamen an.                                                                            | abyle<br>Anr<br>Bit                     | on LOGON X<br>meldedaten<br>te den Namen für das SSO-Konto angeben!<br>enutzernamen:                                                                                                    |                                                                         |
| 4. | Nun werden Sie<br>gewünschte Ben<br>HINWEIS: Wenr<br>verfügbare Karte<br>ein Auswahldiald | aufgefordert, die<br>nutzerkarte einzulegen.<br>n die Software mehrere<br>en findet, wird zusätzlich<br>og angezeigt! | aby<br>Infi<br>A<br>S<br>Bit<br>bes     | Ion WARNUNG!<br>ormation!<br>nwendungsnachricht:<br>ofern Ihnen die Nachricht unklar ist, fragen Sie bitte Ihren Ac<br>tte Benutzerkarte einlegen, die angelernt<br>stätigen!<br>Dialog nächstes mal anzeigen!                                              | Iministrator!                                                           |
| 5. | Wählen Sie nun<br>Liste eine Applik<br>Anmeldung mit F                                    | aus der angezeigten<br>ation aus, für die eine<br>Passwort nötig ist.                                                 |                                         | ylon ENTERPRISE<br>Bitte wählen Sie die Anwendung (Applikation) für das SSO-k<br>wählen<br>stefformular 2007/2008<br>mfrage - Microsoft Outlook<br>icrosoft Photo Editor<br>/indows Task-Manager<br>50<br>icrosoft Excel<br>itrive Images<br>rogram Manager | Contol                                                                  |
| 6. | Zum Abschluss<br>dem zugehörige<br>Anmeldenamen<br>der gewählten A                        | werden Sie noch nach<br>n Passwort und<br>gefragt (Abhängig von<br>pplikation).                                       | abylon<br>Amme<br>Bitte<br>ange<br>Pass | LDGON (SSOID016562239)  Idedatan  de Arwendagsarmeldedaten für das SSO Konto berl (PASSWORT ERFORDERLICH)  word:                                                                                                    | 6562239) X<br>neldedaten für das SSO Konto                              |

7. Das neue Konto mit der angelernten Applikation wird im Einstellungsdialog angezeigt.

| aby <b>X</b> onsoft                                                       | abylonsoft – Dr. Thomas Klabunde | Homepage: <u>www.abylonsoft.de</u>             | Erstellt am 12.11.2008 |  |
|---------------------------------------------------------------------------|----------------------------------|------------------------------------------------|------------------------|--|
|                                                                           | Zum Eichwald 43                  | Kontakt: <u>www.abylonsoft.de/dcontact.php</u> | Geändert am 10.03.2009 |  |
|                                                                           | 55444 Seibersbach                | Autor: Thomas Klabunde                         | Versionsnummer: 1.2    |  |
| WITHEPAPER – ADMINISTRIEREN UND VERWENDEN VON ABYLON SSO (SINGLE SIGN-ON) |                                  |                                                |                        |  |

# 3.2.2 Konto kopieren

Die folgenden Punkte beschreiben das Vorgehen zum Kopieren (Duplizieren) eines bestehen Kontos!

| 1. | Öffnen Sie den Einstellungsdialog,<br>wechseln auf die Seite 'SingleSigOn-<br>>SSO Konten' und wählen das zu<br>kopierende Konto aus.                       | Zuticksetzen                                                                                 | Attrabilitieren (F5)         Benutzername:         TOM         Schlüsselnummer:         E130B19C58C1FDD21C39BF8B1160884624E35432         Ausgabedatum:         Øuto 22005 911:31         Sonstiges:         [EFF54LGE20C4064EB34764782822196203166795         Sonstiges:         Øuto 22005 91:31         Sonstiges:         [FF54LGE20C4064EB34764782822196203166795         Sonstiges:         Øuto 22005 91:31         Applikationsstatus:         Øuto 22005 91:31         Applikationsstatus:         Øuto 22005 91:31         Anmeldename:         Thomas Klabunde         Anmeldekennwot:         Immerster         Nur auf folgendem Client ausführen (UNC-Name): |
|----|----------------------------------------------------------------------------------------------------|----------------------------------------------------------------------------------------------|----------------------------------------------------------------------------------------------------|
| 2. | Wählen Sie im Menü (rechte Maustaste)<br>den Punkt 'Konto kopieren' aus.                                                                                    | Konto erstellen<br>Konto kopieren<br>Konto(en) entfernen<br>Applikation erstellen            |                                                                                                    |
| 3. | Geben Sie im angezeigten Fenster den<br>gewünschten Benutzernamen für das<br>neue Konto an.                                                                 | abylon LOGON<br>Anmeldedaten<br>Bitte den Namen für das SSO-Konto angel<br>Benutzernamen:    | benl                                                                                                    |
| 4. | Nun werden Sie aufgefordert, die<br>gewünschte Benutzerkarte einzulegen.<br>HINWEIS: Wenn die Software mehrere<br>verfügbare Karten findet, wird zusätzlich | abylon WARNUNG!<br>Information!<br>Anwendungsnachricht:<br>Sofern Ihnen die Nachricht unklar | ist, fragen Sie bitte Ihren Administrator!                                                                                                    |
|    | ein Auswahldialog angezeigt!                                                                                                    | Bitte Benutzerkarte einle<br>bestätigen!                                                     | ngen, die angelernt werden soll und                                                                                                    |
| 5. | Das neue Konto mit der angelernten                                                                                                    |                                                                                              |                                                                                                    |

 Das neue Konto mit der angelernten Applikation wird im Einstellungsdialog angezeigt.

| aby <b>X</b> onsoft | abylonsoft – Dr. Thomas Klabunde | Homepage: <u>www.abylonsoft.de</u>             | Erstellt am 12.11.2008 |
|---------------------|----------------------------------|------------------------------------------------|------------------------|
|                     | Zum Eichwald 43                  | Kontakt: <u>www.abylonsoft.de/dcontact.php</u> | Geändert am 10.03.2009 |
|                     | 55444 Seibersbach                | Autor: Thomas Klabunde                         | Versionsnummer: 1.2    |
|                     |                                  |                                                |                        |

## 3.2.3 Applikation manuell erstellen

Die folgenden Punkte beschreiben das Vorgehen zum manuellen Erstellen einer Applikation!

HINWEIS: In der Großzahl der Fälle werden auch unbekannte Fenster automatisch erkannt und angelernt!

 Öffnen Sie den Dialog, der eine Passworteingabe erfordert (hier Elster Formular).

| isterFormular 2007/2008                                                    | ? >                        |
|----------------------------------------------------------------------------|----------------------------|
| Passwort eingeben                                                          | 2006                       |
| Bitte geben Sie das bei der Sp<br>Steuerdaten vergebene Passv              | eicherung der<br>vort ein. |
| F::: 1                                                                     |                            |
| Fur jedes eingegebene ∠eiche<br>wird ein Sternchen angezeigt.              | n                          |
| Pur jedes eingegebene Zeiche<br>wird ein Sternchen angezeigt.<br>Passwort: | n                          |

 Öffnen Sie zusätzlich den Einstellungsdialog, wechseln auf die Seite 'SingleSigOn->SSO Applikationen' und drücken den Schalter 'Applikation erstellen'.

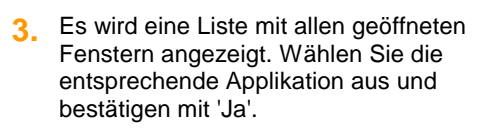

Im Anschluss wird die Applikation im Einstellungsdialog auf der Seite 'SingleSigOn->SSO Applikationen' angezeigt und kann hier bearbeitet werden.

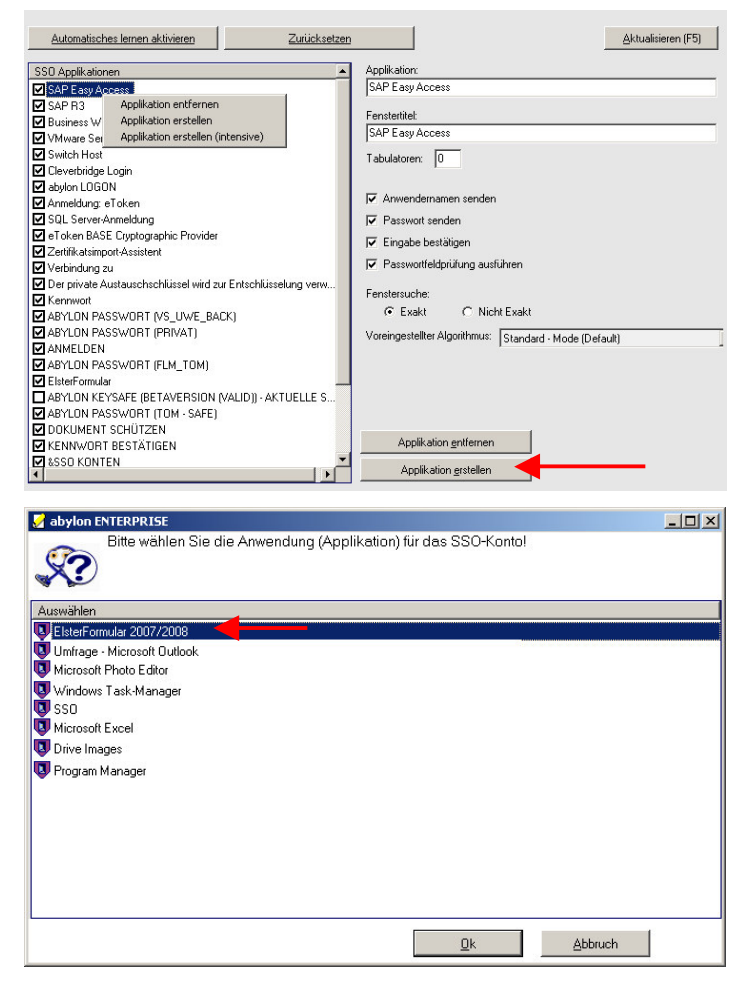

| abyConsoft abylonsoft – Dr. Thomas Klabunde | Homepage: <u>www.abylonsoft.de</u>             | Erstellt am 12.11.2008 |
|---------------------------------------------|------------------------------------------------|------------------------|
| Zum Eichwald 43                             | Kontakt: <u>www.abylonsoft.de/dcontact.php</u> | Geändert am 10.03.2009 |
| 55444 Seibersbach                           | Autor: Thomas Klabunde                         | Versionsnummer: 1.2    |

 Um die Applikation mit den entsprechenden Anmeldedaten einem Konto zuzuweisen, öffnen Sie im Einstellungsdialog die Seite 'SingleSigOn->SSO Konten' und wählen im Menu den Punkt 'Applikation erstellen'.

| Zurücksetzen                                                                                                    |                                                                                                    | Aktualisieren (F5) |
|----------------------------------------------------------------------------------------------------|----------------------------------------------------------------------------------------------------|--------------------|
| TOM     Covertifications (action)     Ar Application entrement)     AE Application entrement)     AFVLON PASSWORT     PASSWORT ERFORDERLICH     UVE     Armeldung = Token     ABYLON PASSWORT     PASSWORT ERFORDERLICH | Benutzername:<br>TOM<br>Schlüssehrummer:<br>[E130B19C59C1FDD21C398F081160894824E35432<br>Ausgabedatum:<br>[04:022009:09:11:31<br>Sonatiges:<br>[EF594C9C20C4064E834764782822196203166795<br>Sonatiges:<br>Applikationsstatus:<br>@ aktiv 	 inaktiv 	 gespent | 1                  |
|                                                                                                    | Armeldename:<br>Thomas Klabunde<br>Armeldekennwort:<br>Mur auf folgendem Client ausführen (UNC-Name):                                                                                                    |                    |

 Nun können Sie in der Liste der angelegten Applikationen den Eintrag 'ElsterFormular' auswählen und im Anschluss das Passwort festlegen.

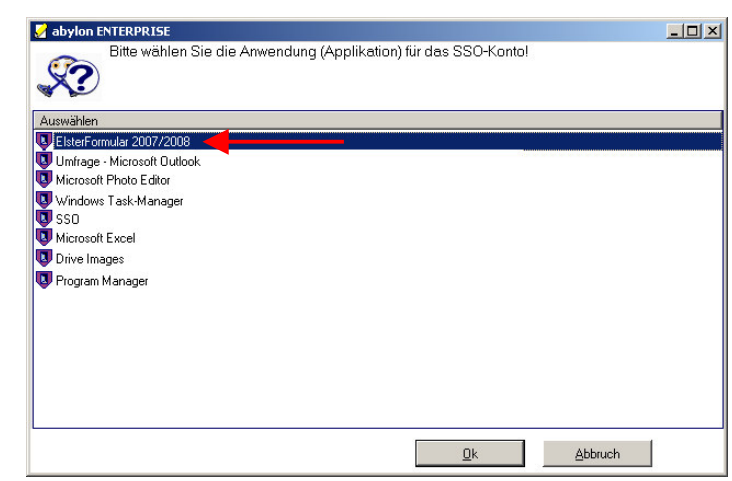

## 3.2.4 Einsatz des SSO am Beispiel von SAP - Software

Am Beispiel des SAP Easy Access und der SAP R3 Anmeldung wird die Funktionsweise der Software abylon SSO beschrieben.

 Zunächst müssen die Passwortdialoge angelernt werden. Dies kann manuell auf der Seite 'SingleSigOn->SSO Applikationen' mit dem Schalter 'oder durch das 'Automatische Lernen' erfolgen.

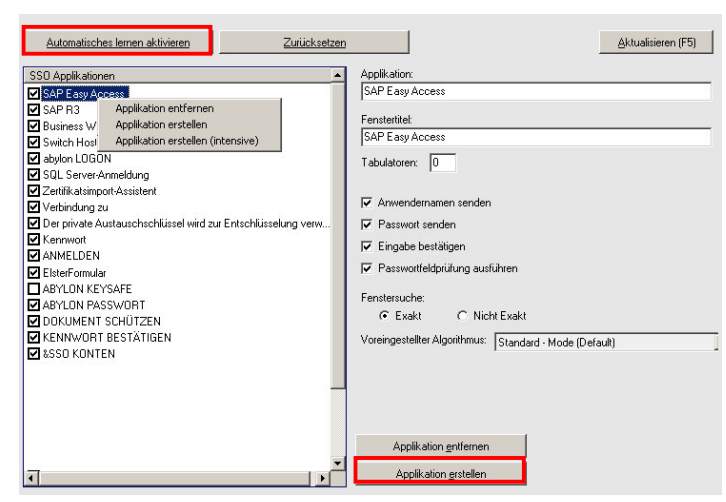

 Im Einstellungsdialog auf der Seite 'SingleSigOn->SSO Konten' werden die Applikationen durch drücken des Schalter 'Applikation erstellen' angelegt

Die Applikationen werden mit den Zugangsdaten verschlüsselt in der XML-Schlüsseldatei gespeichert und stehen in Zukunft nach der Legitimation zur Verfügung.

 Sobald das Fenster geöffnet wird, erkennt dies die Software abylon SSO und trägt den Benutzernamen und das Passwort in die entsprechenden Felder der SAP-Anmeldemasken ein.

Zum Abschluss wird das Anmeldefenster bestätigt und die Applikation geöffnet.

| Zurücksetzen                                                                                                    | Aktualisieren (F5)                                                                                                    |
|----------------------------------------------------------------------------------------------------|----------------------------------------------------------------------------------------------------|
| TOM     TOM     Tom     Tom     T | Benutzername:           TOM           Schlüssehummer:           E1309 19:0560 (FID021 C398 F881 160844824E 35432)           Ausgabedatum:           Øx4 02 2008 08 11:31           Sonstiges:           EF594 C62 02 04 04 4E 93 47647828221 9620 31 66 795           Sonstiges:           Applikationsstatus:           @ aktiv         © inaktiv           Anmeldename: |
|                                                                                                    | Thomas Klabunde Anneldekennwort:                                                                                                    |
| ⊡ SAP Easy Access                                                                                                    |                                                                                                    |
| Geben Sie Ihren Benutzerna                                                                                                    | imen und Ihr Kennwort ein                                                                                                    |
| Benutzername: T                                                                                                    | EST                                                                                                    |
| Kennwort: *                                                                                                    | ****                                                                                                    |
|                                                                                                    | A <u>n</u> melden <u>Abbrechen</u>                                                                                                    |
| ⊡<br>                                                                                                    | <u>H</u> ilfe                                                                                                    |
| Ø                                                                                                    | a 🔒 i 😋 🚱 😒                                                                                                    |
| SAP R/3                                                                                                    |                                                                                                    |
| Neues Kennwort                                                                                                    |                                                                                                    |
|                                                                                                    |                                                                                                    |
| Mandant                                                                                                    | 002                                                                                                    |
| Benutzer                                                                                                    | Anwender1                                                                                                    |
| L/                                                                                                    |                                                                                                    |
| Kennwort                                                                                                    | ****                                                                                                    |
| Sprache                                                                                                    | *****                                                                                                    |

#### Eintragungen in der INI-Datei für SAP Easy Access und R3:

[SAP Easy Access] CAPTION=SAP Easy Access APP\_CAPTION= SENDUSER=1 SENDPASS=1 SENDOK=1

| aby <b>Consof</b> t | abylonsoft – Dr. Thomas Klabunde | Homepage: <u>www.abylonsoft.de</u>             | Erstellt am 12.11.2008 |
|---------------------|----------------------------------|------------------------------------------------|------------------------|
|                     | Zum Eichwald 43                  | Kontakt: <u>www.abylonsoft.de/dcontact.php</u> | Geändert am 10.03.2009 |
|                     | 55444 Seibersbach                | Autor: Thomas Klabunde                         | Versionsnummer: 1.2    |

```
CHGPASS=0
COMPARE_EXACT=1
CHECK PASSFIELD=1
DONTASKAGAIN=0
USERHEADER=
PASSHEADER=
PASSNEU1HEADER=
PASSNEU2HEADER=
OKHEADER=
SENDTABS=0
ALGORITHM=0
APPLICATION=SAP Easy Access
WINDOWID=1F14AD8306B1368060E42EBB2EE8A569C1167EB7
[SAP R3]
CAPTION=SAP R/3
APP_CAPTION=
SENDUSER=1
SENDPASS=1
SENDOK=1
CHGPASS=0
COMPARE_EXACT=1
CHECK PASSFIELD=0
DONTASKAGAIN=0
USERHEADER=
PASSHEADER=
PASSNEU1HEADER=
PASSNEU2HEADER=
OKHEADER=
SENDTABS=0
ALGORITHM=4
APPLICATION=SAP R3
WINDOWID=A1691CA45C1F43C4BE46607FDC5BC4482C3417D4
```

### 3.2.5 Schlüsselkarte, Konto und Applikation sperren

Die Schlüsseldaten können in einer Datei verwaltet werden. Dies ermöglicht dem Administrator eine zentrale Administration, wobei auch einzelne Schlüsselkarten, Konten oder Applikationen gesperrt werden können. Dabei wird unterschieden zwischen:

- Inaktiv: Anmeldedaten werden NICHT eingetragen
- Gesperrt: Anmeldedaten werden nicht eingetragen und zusätzlich erhält der Anwender eine Nachricht

| abyConsoft abylonsoft – Dr. Thomas Klabu | nde Homepage: <u>www.abvlonsoft.de</u>         | Erstellt am 12.11.2008 |
|------------------------------------------|------------------------------------------------|------------------------|
| Zum Eichwald 43                          | Kontakt: <u>www.abvlonsoft.de/dcontact.php</u> | Geändert am 10.03.2009 |
| 55444 Seibersbach                        | Autor: Thomas Klabunde                         | Versionsnummer: 1.2    |

Im Einstellungsdialog auf der Seite 'SingleSigOn->SSO Karten' kann der Status für

- Karten
- Konten
- Applikationen

festgelegt werden.

Mögliche Werte sind:

- Aktiv: Anmeldedaten werden automatisch eingetragen
- Inaktiv: Anmeldedaten werden NICHT
   eingetragen
- Gesperrt: Anmeldedaten werden NICHT eingetragen und der Anwender erhält eine Nachricht!

Die Änderungen werden innerhalb von maximal einer Minute auf allen angeschlossenen System gültig.

| tatus         | Zurücksetzen                                                                                                    | <u>Aktualisieren (F5)</u><br>Schlüsselnummer<br>E 13D819C59C1FDD21C398F881160884824E35432                                |
|---------------|----------------------------------------------------------------------------------------------------|----------------------------------------------------------------------------------------------------|
|               | Anmedurg Token     Anmedurg Token     Asynon PASSWORT     ABYLON PASSWORT     APLON PASSWORT     ASYNORT ERFORDERLICH     ASYNORT ERFORDERLICH     ASYNORT ERFORDERLICH     ASYNORT ERFORDERLICH | Kartenstatus:<br>Graktiv Crinaktiv Crgespent                                                                             |
| СНТ           |                                                                                                    |                                                                                                    |
| NICHT<br>nält |                                                                                                    | Administrationskaten-Schlüssehrummer:<br>E13DB19C59C1FDD21C39BF9B1160984824E35432<br>Neue-Administrationskate definieren |

### 3.2.6 Schlüsselkarte, Konto und Applikation löschen

Zum Entfernen von Schlüsselkarten, Konten oder Applikationen gehen Sie wie folgt vor:

Öffnen Sie im Einstellungsdialog die Seite 'SingleSigOn->SSO Karten'. Selektieren Sie hier den zu löschenden Knoten

- Schlüsselkarte
- Konto
- Applikation

aus und wählen den Menüpunkt '... entfernen'.

Alle unterhalb angeordneten Einträge werden dabei mit gelöscht.

|    | Zurücksetzen                                                                                                    |                                                                                                    | Aktualisieren (F5) |
|----|----------------------------------------------------------------------------------------------------|----------------------------------------------------------------------------------------------------|--------------------|
| en | TOM     TOM     T | Berulzename:           TOM           Schlüssehummer:           E130819505501FDD21C338F881160884824E35432           Ausgabedatum:           Q4.022009.0911131           Sonstiges:           EF594C502004064E834764782822196203166795           Sonstiges:           Applikationsstatus:           © aktiv         inaktiv |                    |
|    |                                                                                                    | Anmeldename:<br>Thomas Klabunde<br>Anmeldekennwort:<br>**<br>Nur auf folgendem Client ausführen (UNC-Name):                                                                                                    |                    |

### 3.2.7 Ein Applikationskonto für mehrere Anwender nutzen

Die Software abylon SSO ermöglicht es auch ein Applikationskonto für mehrere Anwender mit unterschiedlichen Karten zu nutzen. Wenn das Passwort in einem Konto geändert wird, so ist dies umgehend für alle zugehörigen Konten gültig.

|  | aby <b>X</b> onsoft | abylonsoft – Dr. Thomas Klabunde<br>Zum Eichwald 43<br>55444 Seibersbach | Homepage: <u>www.abylonsoft.de</u><br>Kontakt: <u>www.abylonsoft.de/dcontact.php</u><br>Autor: Thomas Klabunde | Erstellt am 12.11.2008<br>Geändert am 10.03.2009<br>Versionsnummer: 1.2 |
|--|---------------------|--------------------------------------------------------------------------|----------------------------------------------------------------------------------------------------|-------------------------------------------------------------------------|
|--|---------------------|--------------------------------------------------------------------------|----------------------------------------------------------------------------------------------------|-------------------------------------------------------------------------|

Im Einstellungsdialog auf der Seite 'SingleSigOn->SSO Konten' muss folgende Änderungen vorgenommen werden:

Ändern Sie bei den zusammengehörigen Applikationen den Anmeldenamen und das Anmeldekennwort so, dass diese identisch sind. Der Anmeldenamen muss auch übereinstimmen, wenn dieses für die Anmeldung nicht erforderlich ist.

HINWEIS: Dies kann auch direkt beim Anlegen der Applikationen berücksichtig werden!

| Zuticksetzen | Benutzername:<br>TOM<br>Schlüsselnummer:<br>E130819C59CTFD021C398F881160884824E35432<br>Ausgabedatur:<br>Galage:<br>EF594CBC20C4064EB34764782822196203166795<br>Sonstigee:<br>Applikationsstatu:<br>Gaktiv Cinaktiv Cigesperit | <u>A</u> ktualisieren (F5) |
|--------------|----------------------------------------------------------------------------------------------------|----------------------------|
|              | Anmeldename:<br>Thomas Klabunde<br>Anmeldekennwort<br>Mur auf folgendem Client ausführen (UNC-Name):                                                                                                    |                            |

### 3.2.8 Schlüsselkarte wechseln (z. B. bei Verlust)

Beispielsweise bei Verlust einer Schlüsselkarte kann es notwendig sein, die Berechtigungen gegen eine neue Schlüsselkarte zu wechseln.

HINWEIS: Voraussetzung zum Wechseln der Schlüsselkarte ist das Vorhandensein der Administratorkarte oder der zu wechselnden Vorgängerkarte!

| 1. | Öffnen Sie den Einstellungsdialog,<br>wechseln auf die Seite 'SingleSigOn-<br>>SSO Karten' und wählen die zu<br>wechselnde Schlüsselkarte aus. Im<br>Menü der rechten Maustaste finden Sie<br>den Punkt 'Schlüsselkarte wechseln! | Zuticksetzen                                                                                                    | Actualisieren (F5) Schlüsselnummer: E13DB19C59C1FDD21C39BF8B1160884824E35432 Kartenstatus: C aktiv C inaktiv C gespent Administrationskaten Schlüsselnummer: E13DB19C59C1FDD21C39BF8B1160984824E35432 Neue Administrationskate definieren |
|----|----------------------------------------------------------------------------------------------------|----------------------------------------------------------------------------------------------------|----------------------------------------------------------------------------------------------------|
| 2. | Sie werden nun aufgefordert die neue<br>Benutzerkarte einzulegen. Sofern<br>mehrere Karten zu Verfügung stehen,<br>werden diese in einer Auswahlliste<br>angezeigt.                                                               | abylon WARNUNG!         Information!         Anwendungsnachricht:         Sofern Ihnen die Nachricht unklar ist, fragen Sie bitte Ihren Administrator!         Bitte Benutzerkarte einlegen, die angelernt werden soll         bestätigen!         Dialog nächstes mal anzeigen! |                                                                                                    |
|    |                                                                                                    |                                                                                                    | <u>S</u> chließen                                                                                                    |

| aby <b>X</b> onsoft                                                       | abylonsoft – Dr. Thomas Klabunde | Homepage: <u>www.abylonsoft.de</u>             | Erstellt am 12.11.2008 |
|---------------------------------------------------------------------------|----------------------------------|------------------------------------------------|------------------------|
|                                                                           | Zum Eichwald 43                  | Kontakt: <u>www.abylonsoft.de/dcontact.php</u> | Geändert am 10.03.2009 |
|                                                                           | 55444 Seibersbach                | Autor: Thomas Klabunde                         | Versionsnummer: 1.2    |
| WITHEPAPER – ADMINISTRIEREN UND VERWENDEN VON ABYLON SSO (SINGLE SIGN-ON) |                                  |                                                |                        |

### 3.2.9 Administratorkarte wechseln

Zum Wechseln der Administratorkarte gehen Sie wie folgt vor:

| 1. | Öffnen Sie den Einstellungsdialog,<br>wechseln auf die Seite 'SingleSigOn-<br>>SSO Karten' und drücken den Schalter<br>'Neue Administratorkarte definieren!<br>HINWEIS: Dieses Feld wird nur bei<br>eingelegter Administratorkarte sichtbar! | Zurücksetzen                                                                   | Schlüsselnummer:<br>E13DB19C59C1FDD21C39BF881160884824E354<br>Kartenstatus:<br>© aktiv C inaktiv C gesperit            | <u>A</u> ktualisieren (F5) |
|----|----------------------------------------------------------------------------------------------------|--------------------------------------------------------------------------------|----------------------------------------------------------------------------------------------------|----------------------------|
|    |                                                                                                    |                                                                                | Administrationskaten-Schlüsselnummer:<br>E13DB19C59C1FDD21C39BFBB1160884824E354<br>Neue Administrationskate definieren | 132                        |
| 2. | Sie werden nun aufgefordert die neue                                                                                                    | abylon WARNUNG!                                                                |                                                                                                    |                            |
|    | Administratorkarte einzulegen. Sofern<br>mehrere Karten zu Verfügung stehen,<br>werden diese in einer Auswahlliste                                                                                                    | Information!<br>Anwendungsnachricht:<br>Sofern Ihnen die Nachricht unklar ist, | fragen Sie bitte Ihren Administrator!                                                                                  | <b>R</b> i                 |
|    | angezeigt.                                                                                                    | Bitte Administratons- bzw. 5<br>bestätigen!                                    | Bigentümerkarte einlegen u                                                                                             | nd                         |
|    |                                                                                                    | Dialog nächstes mal anzeigen!                                                  |                                                                                                    |                            |
|    |                                                                                                    |                                                                                | ( <u>S</u> chlie                                                                                                    | ßen                        |

### Vorgehen bei nicht vorhandener Administratorkarte (z. B. Verlust):

HINWEIS: Um bei nicht vorhandener Administratorkarte diese neu zu definieren, benötigen Sie lokale Administratorrechte auf dem Rechner!

Öffnen Sie den Einstellungsdialog, 1. wechseln auf die Seite 'SingleSigOn->SSO Einstellungen' und aktivieren den Punkt 'Anwender administrative Rechte verleihen'!

| SingleSignD                                                                                                    | n deaktivieren                                                                                                    | Zurücksetzen                                                                                                  |                  |          | Aktualisieren (F5) |
|----------------------------------------------------------------------------------------------------|----------------------------------------------------------------------------------------------------|----------------------------------------------------------------------------------------------------|------------------|----------|--------------------|
| Fill de War     Zettik     Zettik     Sonstig     Speiche     Zettik     Zettik     Sonstig     Zettik     Zonzige Ei     Zonzige Ei     Zonzige Ei     SingleS     ZingleS | dourannalduga augelais<br>Uchipkarte / Token<br>Chipkarte<br>Inchipkarte<br>Spechermedium (z. B. 1<br>)<br>o cose Chipkarten (RFID)<br>netellungen<br>erkarten administrativer P<br>ang On (SSO) nut mit derer<br>On (SSO) nut mit derer | ene Medien<br>JSB-Stick)<br>echte verleihen<br>m<br>sswoteingabe (d.h. ohne K.a<br>biben Anmeldekate auslühre | rte) nutzen<br>m |          |                    |
| Schlüsseldatei:                                                                                                    | \\[Ihr Server]\Pfad\                                                                                                    | SSOKEY.XML                                                                                                    | Lia              | ischen   |                    |
| Konfigurationsdatei:                                                                                                    | \\{Ihr Server}\Pfad\                                                                                                    | SSOConfig.ini                                                                                                 |                  |          |                    |
| Default Encryption #                                                                                                    | ALG:                                                                                                    |                                                                                                    |                  |          |                    |
| SYMM - AES (256                                                                                                    | bit]                                                                                                    |                                                                                                    | ANY CARE         | D READER | <b>_</b>           |

2. Hierdurch erhält der lokale Administrator die Möglichkeit auf der Seite 'SingleSigOn->SSO Karten' die Administratorkarte neu zu definieren!

| Zurücksetzen                                                                                                    | <u></u>                                                                                                    | tualisieren (F5) |
|----------------------------------------------------------------------------------------------------|----------------------------------------------------------------------------------------------------|------------------|
| Schlüssekarte entfernen     Schlüssekarte entfernen     Schlüssekarte wechseln     Ameldung ef öken     ABYLON PASSWORT     ABYLON PASSWORT     ABYLON PASSWORT     ABYLON PASSWORT     ABYLON PASSWORT     PASSWORT ERFORDERLICH     ABYLON PASSWORT     PASSWORT ERFORDERLICH | Schlüsselnummer:<br>E13DB19C59C1FDD21C39BF8B1160884824E35432<br>Kartenstatus:<br>Caktiv Cinaktiv Cgesperit                        |                  |
|                                                                                                    | Administrationskarten-Schlüsselnummer:<br>E13DB19C59C1FDD21C39BF8B1160884824E35432<br><u>Neue Administrationskarte definieren</u> |                  |

# 3.3 Einstellungen

In den Einstellungen können verschiedene Optionen gesetzt werden.

| SingleSignOn deaktivieren Zurücks                                                                                                    | <u>Aktualisieren (F5)</u>         |
|----------------------------------------------------------------------------------------------------|-----------------------------------|
| <ul> <li>Für die Windowsanmeldung zugelassene Medien</li> <li>Zertifikatschipkarte / Token</li> <li>Sonstige Chipkarte</li> <li>Speicherchipkarte</li> <li>Externes Speichermedium (z. B. USB-Stick)</li> <li>CD/DVD</li> <li>Kontaktlose Chipkarten (RFID)</li> <li>Sonstige Einstellungen</li> <li>Anwenderkarten administrative Rechte verleihen</li> <li>Fenstertitel automatisch korrigieren</li> <li>SingleSignOn (SSO) nur mit derselben Anmeldekarte a</li> </ul> | ohne Karte) nutzen<br>: ausführen |
| Schlüsseldatei:       \\[Ihr Server]\Pfad\SSOKEY.XML         Konfigurationsdatei:       \\[Ihr Server]\Pfad\SSOConfig.ini         Default Encryption ALG:                                                                                                    | Löschen      ANY CARD READER      |

### 3.3.1 Schlüsseldatei

In der Schlüsseldatei werden die Anwender- und Kontendaten verschlüsselt gespeichert und verwaltet. Diese wird automatisch vom Programm angelegt. Die Schlüsseldatei wird im XML - Format angelegt und kann im Einstellungsdialog auf der Seite 'SSO Einstellungen' administriert werden.

| aby <b>X</b> onsoft | abylonsoft – Dr. Thomas Klabunde<br>Zum Eichwald 43<br>55444 Seibersbach | Homepage: <u>www.abylonsoft.de</u><br>Kontakt: <u>www.abylonsoft.de/dcontact.php</u><br>Autor: Thomas Klabunde | Erstellt am 12.11.2008<br>Geändert am 10.03.2009<br>Versionsnummer: 1.2 |
|---------------------|--------------------------------------------------------------------------|----------------------------------------------------------------------------------------------------|-------------------------------------------------------------------------|
| WITHEPAP            | PER – Administrieren und v                                               | ERWENDEN VON ABYLON SSO (SINGLE                                                                                | SIGN-ON)                                                                |
|                     |                                                                          |                                                                                                    |                                                                         |

| Schlüsseldatei: | \\[Ihr Server]\Pfad\SSOKEY.XML |  | Löschen |
|-----------------|--------------------------------|--|---------|
|-----------------|--------------------------------|--|---------|

Die Schlüsseldatei kann auf einzelnen PCs oder auch zentral im Netzwerk liegen. Von Vorteil ist ein gemeinsamer Speicherort für Schlüssel- und Konfigurationsdatei im Netzwerk mit entsprechender NTFS – Berechtigung und Freigabe.

#### 3.3.1.1 Verschlüsselung

Vor dem Anlegen der Schlüsseldatei werden Sie nach dem Verschlüsselungsalgorithmus gefragt, mit dem die Schlüsseldatei verschlüsselt wird. Mögliche Werte siehe Kapitel Verschlüsselungsalgorithmus und Kartenleser auf Seite 30.

#### 3.3.1.2 Löschen

Über den Schalter 'Löschen' kann die Schlüsseldatei komplett zurückgesetzt werden!

#### 3.3.1.3 Aufbau

Die Schlüsseldatei enthält für jeden Anwenden einen Abschnitt mit seinen verschlüsselten Anmeldedaten.

| Bezeichnung                         | Wert                              | Beschreibung                                               |
|-------------------------------------|-----------------------------------|------------------------------------------------------------|
| <ls_key_set></ls_key_set>           | -                                 | Verschlüsselungsinformationen                              |
| <k_useage></k_useage>               | KEYID                             |                                                            |
| <ls_symm_methode></ls_symm_methode> | [Zahl]                            | Verschlüsselungsalgorithmus                                |
| <[Anmeldename]>                     | [Anmeldename]                     | Name des Anwenders                                         |
| <k_entries></k_entries>             | [Zahl]                            | Anzahl der Einträge                                        |
| <k_datasize></k_datasize>           | [Zahl]                            | Größe des Datensatzes                                      |
| <n0></n0>                           | Verschlüsselter Text              |                                                            |
| <[Anmeldename]_SESS>                | -                                 |                                                            |
| <ls_other_set></ls_other_set>       | -                                 |                                                            |
| <ls_text></ls_text>                 | Verschlüsselte Einträge und Texte | Enthält die verschlüsselten Schlüsseldaten eines Anwenders |

### 3.3.2 Konfigurationsdatei

Die Konfigurationsdatei wird im INI-Format angelegt und kann im Einstellungsdialog auf der Seite auf 'SSO Einstellungen' administriert werden. Am günstigsten ist ein gemeinsamer Speicherort für Schlüssel- und Konfigurationsdatei im Netzwerk mit entsprechender NTFS – Berechtigung und Freigabe am günstigsten.

| Konfigurationsdatei: \\[Ihr Server]\Pfad\SSOConfig.ini |  |
|--------------------------------------------------------|--|
|--------------------------------------------------------|--|

Für jedes überwachte Fenster wird ein entsprechender Eintrag in der Konfigurationsdatei angelegt werden.

#### 3.3.2.1 Beispiel eines Eintrags

| [SAP Easy Access]       |
|-------------------------|
| CAPTION=SAP Easy Access |
| COMPARE_EXACT=0         |
| CHGPASS=0               |
| SENDUSER=1              |

| abyConsoft abylonsoft – Dr. Thoma | as Klabunde Homepage: <u>www.abylonsoft.de</u> | Erstellt am 12.11.2008 |
|-----------------------------------|------------------------------------------------|------------------------|
| Zum Eichwald 43                   | Kontakt: <u>www.abylonsoft.de/dcontact.php</u> | Geändert am 10.03.2009 |
| 55444 Seibersbach                 | Autor: Thomas Klabunde                         | Versionsnummer: 1.2    |

SENDPASS=1 SENDOK=1 USERHEADER= PASSHEADER= PASSNEU1HEADER= OKHEADER= WINDOWTAG= CHECK\_PASSFIELD= WINDOWID=1F14AD8306B1368060E42EBB2EE8A569C1167EB7 APPLICATION=SAP Easy Access DONTASKAGAIN=

#### 3.3.2.2 Beschreibung der Werte

| Bezeichnung    | Eintragart         | Wert                   | Beschreibung                                                                                                    |
|----------------|--------------------|------------------------|----------------------------------------------------------------------------------------------------|
| [Name]         |                    | Name des Eintrags      | Individueller Name für den Eintrag                                                                                                    |
| CAPTION        |                    | Caption (Fenstertitel) | Caption (Fenstertitel) des Anmeldedialoges                                                                                                    |
| COMPARE_EXACT  | Manuell            | 0 oder 1               | Vergleich des Caption (Fenstertitels) mit<br>dem eingetragenen Caption:<br>0 = Ungefähre Übereinstimmung (Caption<br>muss enthalten sein)<br>1 = Exakte Übereinstimmung (Caption<br>muss genau übereinstimmen)                                                                              |
| CHGPASS        | Manuell            | 0 oder 1               | ChangePasswort (Passwort ändern)<br>0 = Normaler Anmeldedialog<br>1 = Passwortändern Dialog                                                                                                    |
| SENDUSER       | Manuell            | 0 oder 1               | Username (Anmeldename) senden<br>0 = Nicht senden<br>1 = Senden                                                                                                    |
| SENDPASS       | Manuell            | 0 oder 1               | Passwort senden<br>0 = Nicht senden<br>1 = Senden                                                                                                    |
| SENDOK         | Manuell            | 0 oder 1               | Bestätigung senden (Entspricht OK-Button<br>drücken)<br>0 = Nicht senden<br>1 = Senden                                                                                                    |
| USERHEADER     | Manuell (optional) | Bezeichnung            | Bezeichnung (Titel) des Anmeldenamen-<br>Feldes                                                                                                    |
| PASSHEADER     | Manuell (optional) | Bezeichnung            | Bezeichnung (Titel) des Passwort-Feldes                                                                                                    |
| PASSNEU1HEADER | Manuell (optional) | Bezeichnung            | Bezeichnung (Titel) des 2. Passwort Neu-<br>Feldes                                                                                                    |
| PASSNEU2HEADER | Manuell (optional) | Bezeichnung            | Bezeichnung (Titel) des 2. Passwort Neu-<br>Feldes                                                                                                    |
| OKHEADER       | Manuell (optional) | Bezeichnung            | Bezeichnung (Titel) des OK-Schalters                                                                                                    |
| WINDOWTAG      | Manuell (optional) | Schlüsselwort          | Unterscheider bei gleichen<br>Anmeldefenstern für unterschiedliche<br>Anmeldedaten. Die Software sucht nach<br>dem angegebenen Schlüsselwort in den<br>Fenstertexten (z. B. Fenstertitel)<br>Hinweis Zur Unterscheidung muss der<br>Name des Eintrags mit #Zahl#<br>durchnummeriert werden! |

| aby <b>X</b> onsoft | abylonsoft – Dr. Thomas Klabunde | Homepage: <u>www.abylonsoft.de</u>             | Erstellt am 12.11.2008 |
|---------------------|----------------------------------|------------------------------------------------|------------------------|
|                     | Zum Eichwald 43                  | Kontakt: <u>www.abylonsoft.de/dcontact.php</u> | Geändert am 10.03.2009 |
|                     | 55444 Seibersbach                | Autor: Thomas Klabunde                         | Versionsnummer: 1.2    |

| DONTASKAGAIN    | Automatisch<br>(optional) | 0 oder 1                     | Frage zum Neuanlernen des Fensters<br>0 = Keine Frage-Dialog (Fenster wird nicht<br>angelernt)<br>1 = Anzeige des Fragendialog (Fenster<br>kann angelernt werden)                                                                                                    |
|-----------------|---------------------------|------------------------------|----------------------------------------------------------------------------------------------------|
| CHECK_PASSFIELD | Manuell (optional)        | 0                            | Wenn es sich beim Feld zur Eingabe des<br>Passwort nicht um ein kein Passwortfeld<br>mit speziellen API-Eigenschaften handelt,<br>dann muss diese Wert auf 0 gesetzt<br>werden!<br>HINWEIS Dies ist bei der SAP-Anmeldung<br>unbedingt erforderlich!                                |
| WINDOWID        | Automatisch /<br>Manuell  | ID                           | Eindeutiger Kennzeichenwert für die<br>Zuordnung und Beschreibung, welche bei<br>Anmeldefenstern (CHGPASS = 0)<br>automatisch vom Programm zugewiesen<br>wird.<br>Für die Zuordnung von Passwortändern<br>Fenstern (CHGPASS = 1) muss die<br>zugehörige ID manuell eingefügt werden |
| APPLICATION     | Automatisch /<br>Manuell  | Bezeichnung der<br>Anwendung | Freie definierbare Bezeichnung für die<br>Anwendung, welche in der GUI angezeigt<br>wird und für die Zuordnung der Anwender<br>dient.<br>Hinweis Eine nachträgliche Änderung führt<br>zur Unterbrechung der<br>Anwenderzuordnung!                                                   |

### 3.3.3 Verschlüsselungsalgorithmus und Kartenleser

#### 3.3.3.1 Default Encryption ALG

D ( ) D ( ) 10

| Default Encryption ALG: |  |
|-------------------------|--|
| SYMM - AES (256 bit)    |  |

Voreinstellung für den Verschlüsselungsalgorithmus zum Verschlüsseln der Schlüsseldatei mit folgenden Werten:

- **SYMM-AES**: Passwortbasierte symmetrische Verschlüsselung mit dem AES-Algorithmus (Schlüssellänge 256 Bit).
- **SYMM-Blowfish**: Passwortbasierte symmetrische Verschlüsselung mit dem Blowfish-Algorithmus (Schlüssellänge 448 Bit).
- SYMM-AES & Blowfish: Passwortbasierte symmetrische Verschlüsselung mit dem AES-Algorithmus (Schlüssellänge 256 Bit) und anschließend mit dem Blowfish-Algorithmus (Schlüssellänge 448 Bit).
- **HYBRID-AES**: Zertifikatsbasierte asymmetrische Schlüsselverwaltung nach dem PKCS-Verfahren von RSA und interne Verschlüsslung der Daten mit dem AES-Algorithmus (Schlüssellänge 256 Bit).
- **HYBRID-Blowfish**: Zertifikatsbasierte asymmetrische Schlüsselverwaltung nach dem PKCS-Verfahren von RSA und interne Verschlüsslung der Daten mit dem Blowfish-Algorithmus (Schlüssellänge 448 Bit).
- HYBRID-AES & Blowfish: Zertifikatsbasierte asymmetrische Schlüsselverwaltung nach dem PKCS-Verfahren von RSA und interne Verschlüsslung der Daten mit dem AES-Algorithmus (Schlüssellänge 256 Bit) und anschließend mit dem Blowfish-Algorithmus (Schlüssellänge 448 Bit).

| abyConsoft abylonsoft - Dr. Thomas Klabunde | Homepage: <u>www.abylonsoft.de</u>             | Erstellt am 12.11.2008 |
|---------------------------------------------|------------------------------------------------|------------------------|
| Zum Eichwald 43                             | Kontakt: <u>www.abylonsoft.de/dcontact.php</u> | Geändert am 10.03.2009 |
| 55444 Seibersbach                           | Autor: Thomas Klabunde                         | Versionsnummer: 1.2    |

#### 3.3.3.2 Kartenleser

Hier legen Sie fest, ob Alle oder nur ein einzelner Kartenleser zugelassen ist.

| ANY CARD READER                |
|--------------------------------|
| ANY CARD READER                |
| ACS USB 0                      |
| AKS ifdh 0                     |
| AKS ifdh 1                     |
| AKS VR 0                       |
| VIRTUAL CARD (MANUELL PASSWORD |

Bei 'ANY CARD READER' werden alle angeschlossenen Kartenleser unterstützt (Voreinstellung).

Bei 'VIRTUAL CARD' ist nur die Eingabe eines Passwortes über die Tastatur erlaubt.

### 3.3.4 Sonstige Einstellungen

📢 Sonstige Einstellungen

- Anwenderkarten administrative Rechte verleihen
- Fenstertitel automatisch korrigieren
- SingleSignOn (SSO) mit einer Passworteingabe (d.h. ohne Karte) nutzen
- SingleSignOn (SSO) nur mit derselben Anmeldekarte ausführen

#### 3.3.4.1 Weitere Einstellungen sind

| Anwenderkarte administrative Rechte verleihen                                 | Bei Aktivierung haben auch Anwender ohne administrative Rechte die Möglichkeit Einstellungen vorzunehmen.                                                |
|-------------------------------------------------------------------------------|----------------------------------------------------------------------------------------------------|
| Fenstertitel automatisch korrigieren                                          | Bei Aktivierung werden in der Konfigurationsdatei<br>die Fenstertitel entsprechend des gefundenen<br>Namen angepasst.                                    |
| Single Sign-On (SSO) mit einer Passworteingabe<br>(d. h. ohne Karte) benutzen | Bei Aktivierung kann das Signle Sign-On auch ohne Karte nur mit Passworteingabe über die Tastatur verwendet werden.                                      |
| Single Sign-On (SSO) nur mit desselben<br>Anmeldekarte ausführen              | Bei Aktivierung kann das Single Sign-On nur mit<br>der Karte gestartet werden, die auch für die<br>Windowsanmeldung mit abylon LOGON<br>verwendet wurde. |

### 3.3.5 Das Tray-Icon

Sobald die Software abylon SSS gestartet ist, wird neben der Uhr in der Task-Leiste ein Tray-Icon angezeigt.

Software ist gestartet und hat eine gültige Anwenderkarte gefunden!

Software ist gestartet, es liegt jedoch keine Anwenderkarte vor!

**III** Software steht auf Pause, sodass keine Anmeldedaten eingetragen werden!

Über das Tray-Icon kann folgendes Menü aufgerufen werden:

| abyConsoft abylonsoft – Dr. Thomas Klabunde | Homepage: <u>www.abylonsoft.de</u>             | Erstellt am 12.11.2008 |
|---------------------------------------------|------------------------------------------------|------------------------|
| Zum Eichwald 43                             | Kontakt: <u>www.abylonsoft.de/dcontact.php</u> | Geändert am 10.03.2009 |
| 55444 Seibersbach                           | Autor: Thomas Klabunde                         | Versionsnummer: 1.2    |

| Pause                         | Pause: Setzt den Signle SigOn Funktionalität auf Pause    |
|-------------------------------|-----------------------------------------------------------|
| Zurücksetzen<br>Einstellungen | Zurücksetzen: Reinitialisiert die Anwendung bei Problemen |
|                               | Einstellungen: Öffnet den Einstellungsdialog              |
| SingleSignOn beenden          | Single Sig-On beenden: Beendet das Programm komplett      |

| abylonsoft – Dr. Thomas Klabunde | Homepage: <u>www.abylonsoft.de</u>             | Erstellt am 12.11.2008 |
|----------------------------------|------------------------------------------------|------------------------|
| Zum Eichwald 43                  | Kontakt: <u>www.abylonsoft.de/dcontact.php</u> | Geändert am 10.03.2009 |
| 55444 Seibersbach                | Autor: Thomas Klabunde                         | Versionsnummer: 1.2    |

# 4 ÄNDERUNGSCHRONIK

| Version | Datum      | Autor           | Kommentar             |
|---------|------------|-----------------|-----------------------|
| 1.0     | 12.11.2008 | Thomas Klabunde | Dokument neu erstellt |
| 1.1     | 04.12.2008 | Uwe Velten      | Dokument ergänzt      |
| 1.2     | 09.03.2009 | Thomas Klabunde | Dokument überarbeitet |